## **CONFIGURATION GMAIL**

Dans cette documentation, nous allons installer et ajouter un compte mail Nexylan sur l'application GMail de Google

## 1. Téléchargement et Installation :

Pour télécharger l'application GMail sur Android cliquez ici :

?? Application offcielle sur le Google Play Store

Pour télécharger l'application GMail sur iOS cliquez ici :

?? Application offcielle sur l'App Store

## 2. Ajout d'un compte mail Nexylan :

Pour ajouter un compte mail nexylan il faut tout d'abord vous munir de :

- Le nom de votre serveur qui héberge votre site
- L'adresse email que vous avez créée depuis votre interface N-Admin
- Le mot de passe que N-Admin a généré pour vous

Sélectionnez Autre(IMAP)

| ••• Bouy | /gues 奈    |            | 12:46     |     | <b>•</b> 7 | 84 % 🔳 ) |
|----------|------------|------------|-----------|-----|------------|----------|
| ×        |            | Ajouter    | un com    | pte |            |          |
| Con      | figurer v  | otre me    | essagerie | 9   |            |          |
| G        | Google     |            |           |     |            |          |
|          | iCloud     |            |           |     |            |          |
| 0        | Outlook, H | lotmail et | Live      |     |            |          |
| 1        | Office 365 | 5          |           |     |            |          |
|          | Yahoo      |            |           |     |            |          |
| $\succ$  | Autre (IMA | NP)        |           |     |            |          |

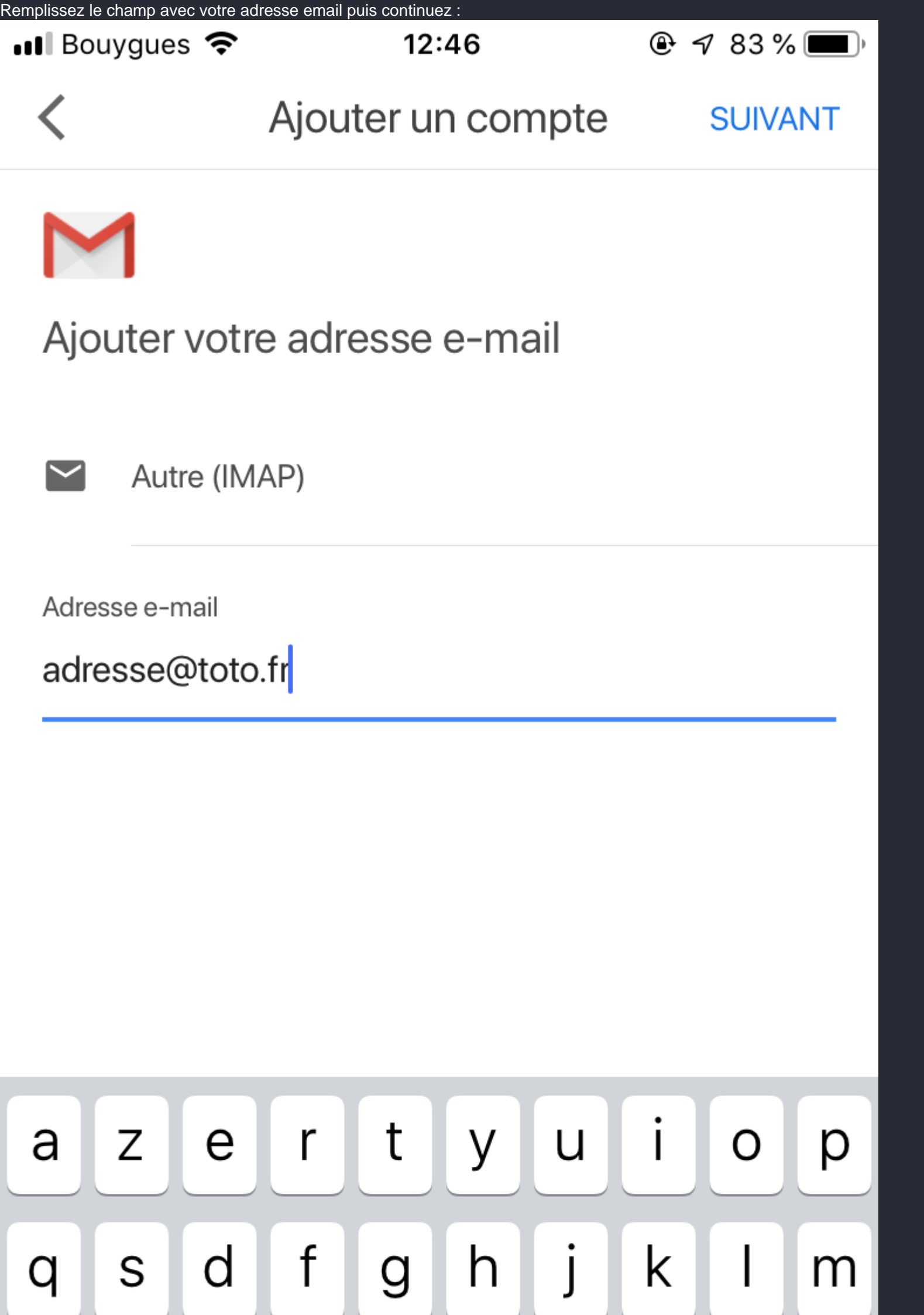

L'appliation GMail vous demandera donc d'entrer les informations pour vous connecter au serveur (entrant). Remplissez les

|             | uivant l'exemple ci-dessous :<br>Ouygues 🗢 12:48 |                         |                           |   | • | ⊕ 7 83 % ■) |   |     |   |
|-------------|--------------------------------------------------|-------------------------|---------------------------|---|---|-------------|---|-----|---|
| <           |                                                  |                         | Ajouter un compte SUIVANT |   |   |             |   | ANT |   |
| Nor<br>adı  | n d'utilis<br>resse(                             | ateur<br>@toto.         | fr                        |   |   |             |   |     |   |
| Mot         | de pas<br>●●●●                                   | se                      |                           |   |   |             |   |     |   |
| Serv<br>nc* | /eur IM/<br>****. <b>n</b> e                     | <sub>AP</sub><br>exylan | .net                      |   |   |             |   |     |   |
| Port<br>99  | 3                                                |                         |                           |   |   |             |   |     |   |
| Type<br>SS  | e de séc<br>L/TLS                                | curité                  |                           | • |   |             |   |     |   |
| а           | Z                                                | е                       | r                         | t | У | u           | i | 0   | р |
| q           | S                                                | d                       | f                         | g | h | j           | k | Ι   | m |

L'appliation GMail vous demandera donc d'entrer les informations pour vous connecter au serveur (sortant). Remplissez les

| Bouygues 🗢                        | 12:49         |       |         |
|-----------------------------------|---------------|-------|---------|
| <                                 | Ajouter un co | ompte | SUIVANT |
| Nom d'utilisateur<br>adresse@toto | o.fr          |       |         |
| Mot de passe                      | ••••          |       |         |
| Serveur SMTP<br>nc****.nexyla     | n.net         |       |         |
| Port<br><b>465</b>                |               |       |         |
| Type de sécurité                  |               |       |         |
| SSL/TLS                           | •             |       |         |
| 1 2 3                             | 4 5 6         | 7     | 890     |
| * \$                              | # ! ′         | ^     | [ ]     |

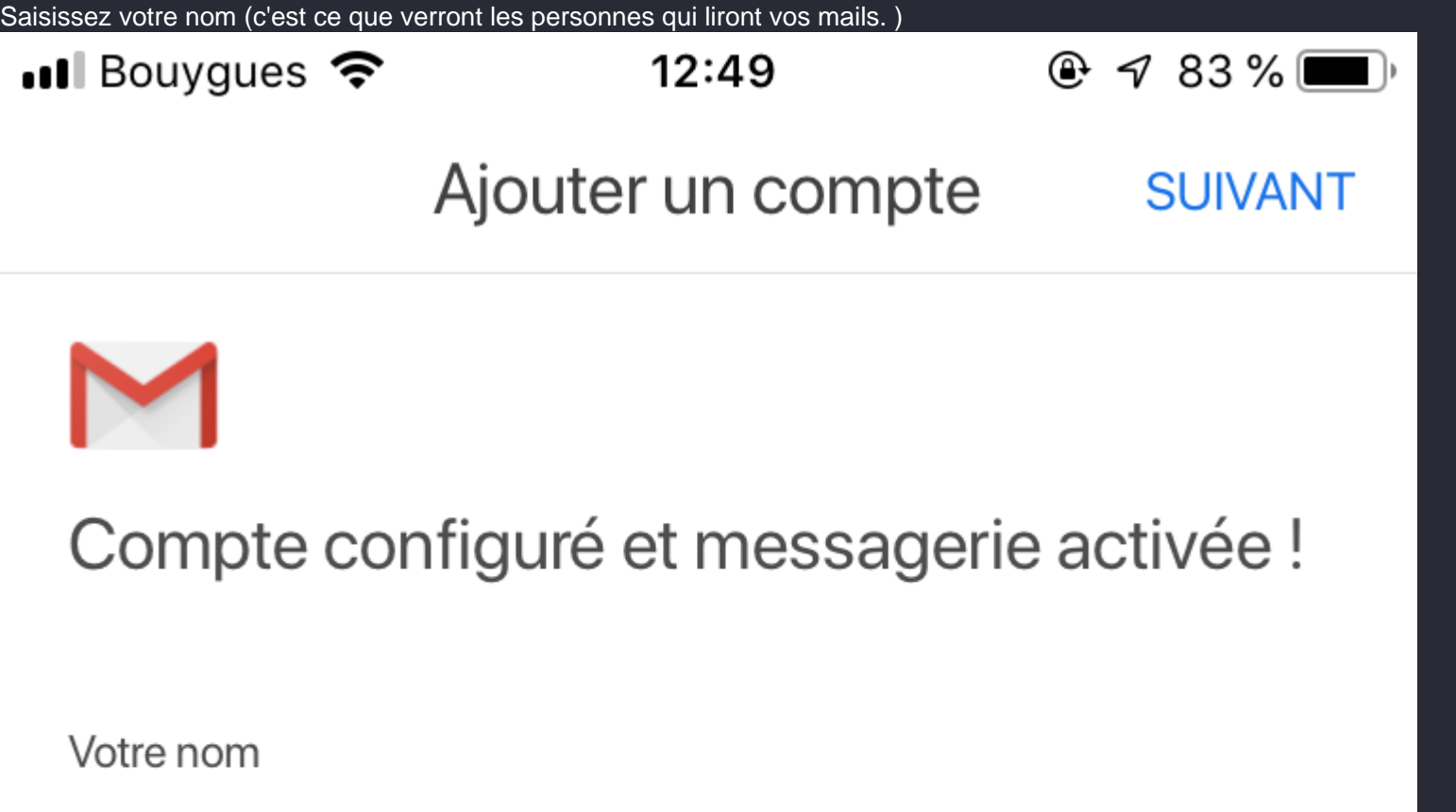

Pierre Dupont

Affiché sur les messages envoyés

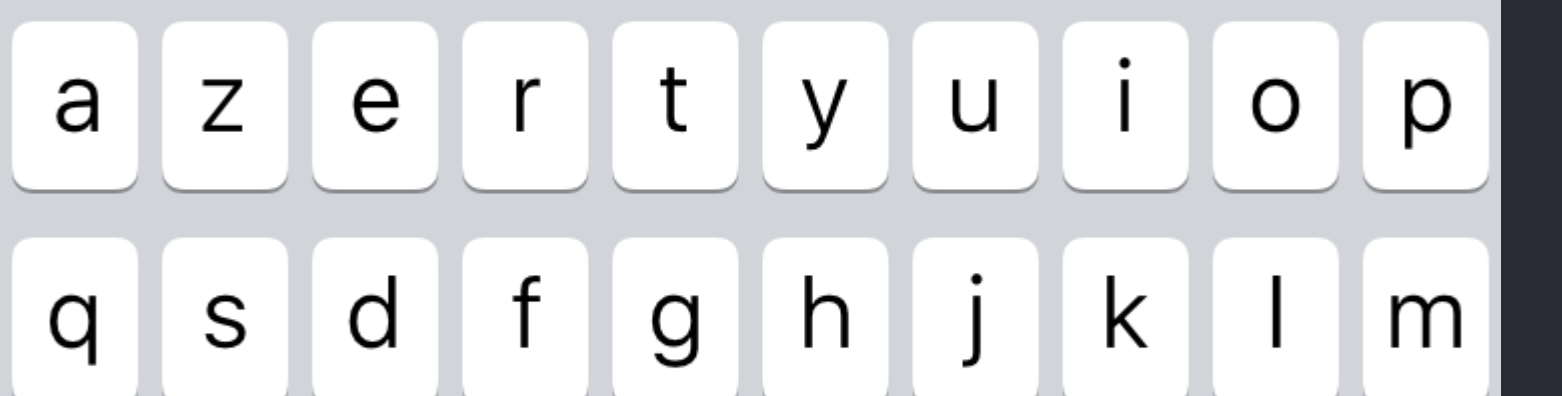

Enfin, activez votre compte en cliquant sur le bouton à droite de votre adresse mail.

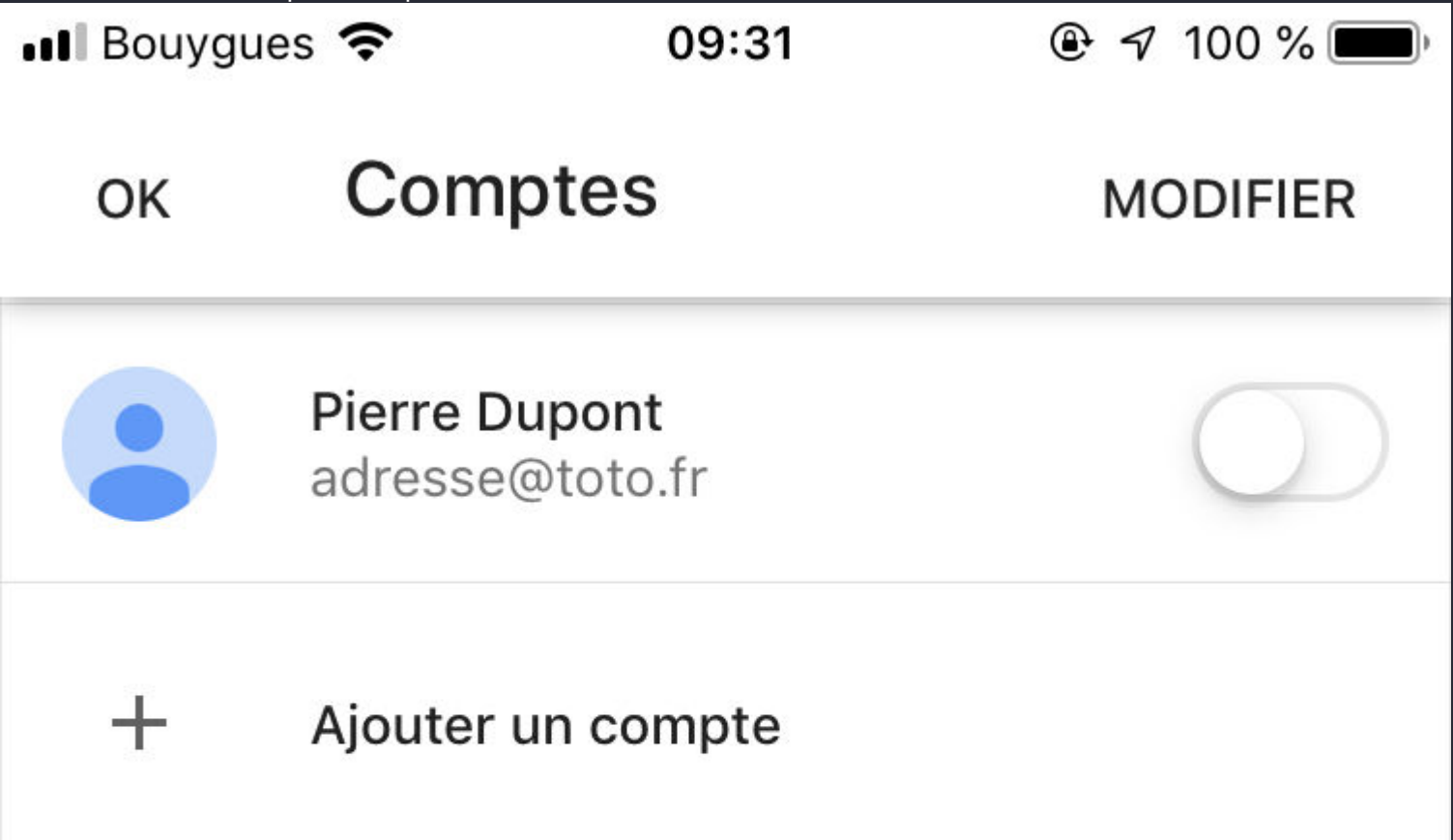

Voilà, votre adresse email est configurée avec l'application GMail !

Si toutefois vous éprouvez toujours des difficultés, n'hésitez pas à contacter notre support via N-admin.

Revision #5

Created Fri, Nov 29, 2019 9:59 PM by Admin Updated Tue, Jan 14, 2020 4:24 PM by cmiran